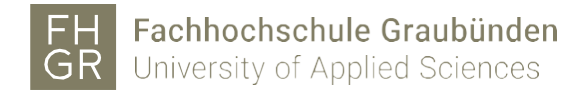

## Installation DC Grundbau (Windows)

1. Download the following file: DC Grundbau Software

(Log in to the Intranet so that the download is executed)

- 2. Execute the setup.exe in the downloaded zip-file and install with the desired settings.
- 3. Open the following website (only works after successful installation): http://localhost:1947/ and select Configuration in the left menu.

| Gemaito Sentinel ACC: Help X + |                                                                                                    |  |  |  |  |  |  |  |
|--------------------------------|----------------------------------------------------------------------------------------------------|--|--|--|--|--|--|--|
| (Calhost:1947)                 | U → Q Suchen                                                                                                    |  |  |  |  |  |  |  |
| gemalto <sup>×</sup>           | Sentinel Adm                                                                                                    |  |  |  |  |  |  |  |
| Options                        | Admin Control Center Help                                                                                                    |  |  |  |  |  |  |  |
| Sentinel Keys<br>Products      | Admin Control Center Help                                                                                                    |  |  |  |  |  |  |  |
| Features<br>Sessions           | Welcome to the Admin Control Center. This application enables you to manage access to softwar<br>control detachable licenses, to control sessions, and to diagnose problems.                                                                                |  |  |  |  |  |  |  |
| Update/Attach                  | Note: You can select the language in which Admin Control Center is displayed by clicking the ci<br>required language (displayed at the bottom of the <b>Options</b> pane). To view all available languages,<br>packs, click the <u>More Languages</u> link. |  |  |  |  |  |  |  |
| Configuration 2                | The Admin Control Center enables you to monitor the following:                                                                                                    |  |  |  |  |  |  |  |

4. Enter the following license server in the Access to Remote License Managers tab and confirm with Submit: dcliz.fhgr.ch

| Options                    | Configuration for Sentinel L             | License Manager on SYCTEST00 <sup>4</sup>       | 1                             |  |  |
|----------------------------|------------------------------------------|-------------------------------------------------|-------------------------------|--|--|
| Sentinel Keys<br>Products  | Basic Users DAcc<br>Settings Users Lice  | cess to Remote Access from<br>Remote Clients    | Access from<br>Remote Clients |  |  |
| eatures<br>Gessions        | Allow Access to Remote Licens            | ses You may experience a delay of a few effect. | / mini                        |  |  |
| Jpdate/Attach              | Broadcast Search for Remote<br>Licenses  |                                                 |                               |  |  |
| Access Log                 | Aggressive Search for Remote<br>Licenses |                                                 |                               |  |  |
| onfiguration<br>iagnostics | Remote License Search Parame             | dcliz.fhgr.ch                                   |                               |  |  |
| elp                        |                                          |                                                 |                               |  |  |
| out                        |                                          |                                                 |                               |  |  |
|                            |                                          |                                                 |                               |  |  |
|                            |                                          | 3 Submit Cancel Set Defaults                    |                               |  |  |
|                            |                                          | Activate and save changes                       |                               |  |  |

5. Check whether there are entries under the Sentinel Keys menu after a few minutes.

| Options       | 8   | Sentinel Keys Available on SYCTEST001 |                |                    |                         |  |               |  |  |
|---------------|-----|---------------------------------------|----------------|--------------------|-------------------------|--|---------------|--|--|
| Sentinel Keys | D   | f Location                            | Vendor         | Key ID             | Кеу Туре                |  | Configuration |  |  |
| Products      | 1   | LIZSRV02                              | 14811          | 544819145942933221 | HASP SL                 |  | -             |  |  |
| Features      |     |                                       | 114811)        |                    | AdminMode<br>Rehostable |  |               |  |  |
| Sessions      | 22  | LIZSRV02                              | 3064<br>83064) | 1016581465         | Sentinel HL Max         |  | Driverless    |  |  |
| Update/Attach | . L |                                       |                |                    |                         |  |               |  |  |